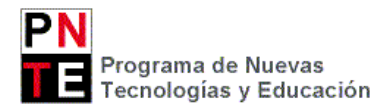

# GLPI: GESTIÓN DE INCIDENCIAS E INVENTARIADO DE EQUIPOS. MANUAL DEL CENTRO EDUCATIVO

A continuación se muestra un breve manual de la herramienta GLPI, que los centros deberán usar **para** gestionar incidencias y para inventariar equipos de forma manual.

#### PERFILES EXISTENTES

Los centros educativos tienen dos perfiles distintos en la aplicación GLPI:

- Incidencias Hardware: Este es el perfil que se muestra por defecto al entrar en la aplicación GLPI, y sirve tanto para abrir una incidencia como para consultar y hacer un seguimiento de las incidencias del centro.
- **General**: Este perfil es algo más completo. Además de lo anterior, permite consultar los equipos inventariados en el centro, e inventariar de forma manual un equipo (como puede ser un proyector).

Para cambiar de un perfil a otro tan sólo hay que seleccionarlo en el siguiente menú desplegable:

|        | Inicio  | Crear una inci | dencia Incidei | ncias                 |
|--------|---------|----------------|----------------|-----------------------|
| nicio> |         | incide         | ncias hardware | Pampiona <> Iruña IES |
|        |         | Sanarta        | Herramientas   | Complementos          |
| LPI    | Activos | Suporte        |                |                       |

#### CREACIÓN DE UNA INCIDENCIA NUEVA

- 1. Entrar en el perfil "Incidencias hardware".
- 2. Clicar sobre el menú "Crear una incidencia"
- 3. Rellenar los campos mostrados en la pantalla.
- 4. Seleccionar el "Tipo de hardware":
  - **Dispositivo**: proyectores y pizarras digitales interactivas
  - Equipo: ordenador, portátil, etc
  - Impresora
  - Monitor
- 5. Asociar obligatoriamente la incidencia a un elemento previamente inventariado, seleccionándolo del listado que aparece al pinchar sobre el desplegable.
- 6. Escribir el "Título de la incidencia": Debe ser lo más claro y descriptivo posible.

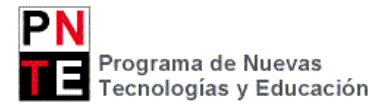

7. **Descripción**: Completar este apartado con la mayor información posible, detallando el problema, indicando la ubicación de equipo y poniendo una persona y teléfono de contacto.

|         | Inicio C | rear una incidenc | cia Incider | ncias                                |                                                                                                    |   |
|---------|----------|-------------------|-------------|--------------------------------------|----------------------------------------------------------------------------------------------------|---|
| Inicio> |          | incidencias       | hardware 👻  | Entidad raíz (estructura en árbol)   |                                                                                                    |   |
|         |          |                   |             | Describa el incidente o la solicitud | (Entidad raíz)                                                                                               |   |
|         |          |                   |             | Тіро                                 | Incidencia                                                                                                   |   |
|         |          |                   |             | Categoría                            | <b>y</b> (9                                                                                                  |   |
|         |          |                   |             | Urgencia                             | Mediana                                                                                                    |   |
| 2       |          |                   |             | Infórmeme sobre las acciones tomadas | Seguimiento por correo Si<br>Correo electrónico: jmoranga@educacion.navarra.es                               | v |
|         |          | 45                |             | Tipo de hardware*                    | Equipo v<br>Tecle las primeras letras (usuario, nombre del elemento, número de serie o inventario)           |   |
|         |          | J                 |             | Ubicación                            |                                                                                                    |   |
|         |          |                   |             | Observador                           | Seguimiento por correo Si Correo electrónico:                                                                | ¥ |
|         |          | 6                 |             | Título*                              |                                                                                                    |   |
|         |          | 7                 |             | Descripción*                         | 1 DESCRIPCIÓN DEL PROBLEMA<br>2 UBICACIÓN E IDENTIFICACIÓN DEL EQUIPO<br>3 PERSONA DE CONTACTO EN EL CENTRO: |   |
|         |          |                   |             | Archivo (150 MB max) 🔇               |                                                                                                    |   |
|         |          |                   |             |                                      | Arrastrar y soltar el archivo aquí, o<br>Seleccionar archivo Ningún archivo seleccionado                     |   |
|         |          |                   |             |                                      | Enviar mensaje                                                                                               |   |

## SEGUIMIENTO DE LAS INCIDENCIAS EXISTENTES

- 1. Entrar en el perfil "Incidencias hardware".
- 2. Clicar sobre el menú "Incidencias".
- 3. Seleccionar sobre el desplegable el "**Estado**" de las incidencias que se quiere consultar: En curso (asignada), Resuelto, Cerrada, etc.
- 4. Clicar sobre la incidencia que se quiera, para ver los detalles de la misma.

| GLPI    |    | _       |                                                                                                    |                        |                          |                      |           |                                                         |                    |                         | Preferencias            | Ayuda         |
|---------|----|---------|----------------------------------------------------------------------------------------------------|------------------------|--------------------------|----------------------|-----------|---------------------------------------------------------|--------------------|-------------------------|-------------------------|---------------|
| Inic    | 0  | Crear u | la incidencia Incidencias                                                                                               |                        |                          |                      |           |                                                         |                    |                         |                         |               |
| Inicio> |    |         | Pampiona ⇔ Iruña IES Navarro Villoslada                                                                                 |                        |                          |                      |           |                                                         |                    |                         |                         |               |
|         | 19 |         | incidencias hardware                                                                                                    |                        |                          |                      |           |                                                         |                    |                         |                         |               |
| 2 🥌     |    |         | - Estado                                                                                                    | es                     | • No resuelto            |                      |           | v Busca                                                 | * 🖲                |                         |                         |               |
| 3 🕳     |    |         | Muestra (número de elementos) 20                                                                                        | ¥                      |                          |                      |           | Desde 1 hasta 9 en 9                                    |                    |                         |                         |               |
|         | ÷  | Acc     | lones                                                                                                    |                        |                          |                      |           |                                                         |                    |                         |                         |               |
|         |    | ID      | Titulo                                                                                                    | Estado                 | ∇Última<br>actualización | Fecha de<br>apertura | Prioridad | Solicitante                                             | Técnico            | Categoría               | Fecha de<br>vencimiento | Duración      |
|         |    | 11 013  | Estropeado cargador portátil de religión (11013)                                                                        | En curso<br>(asignada) | 09-12-2015<br>20:45      | 24-11-2015<br>11:00  | Urgente   | Informatico Navarro Villoslada cau-<br>pamplona-1 (361) | PNTE help2<br>(25) |                         |                         | 0<br>segundos |
| 4 —     |    | 10 850  | Proyector estropeado falla ventilador (10850)                                                                           | En curso<br>(asignada) | 09-12-2015<br>10:35      | 09-11-2015<br>15:56  | Mediana   | Informatico Navarro Villoslada cau-<br>pamplona-1 (361) | PNTE help2<br>(25) |                         |                         | 0<br>segundos |
|         |    | 10 996  | Ordenador aula2 de informática (10996)                                                                                  | En curso<br>(asignada) | 09-12-2015<br>10:34      | 20-11-2015<br>16:25  | Urgente   | Informatico Navarro Villoslada cau-<br>pampiona-1 (361) | PNTE help2<br>(25) |                         |                         | 0<br>segundos |
|         |    | 11 006  | Monitor estropeado. No funciona el botón de encendido/apagado (11006)                                                   | En curso<br>(asignada) | 09-12-2015<br>10:33      | 23-11-2015<br>12:44  | Mediana   | Informatico Navarro Villoslada cau-<br>pampiona-1 (361) | PNTE help2<br>(25) |                         |                         | 0<br>segundos |
|         |    | 10 439  | Problema proyector puntos blancos (10439)                                                                               | En curso<br>(asignada) | 24-11-2015<br>08:09      | 30-09-2015<br>09:50  | Mediana   | Informatico Navarro Villoslada cau-<br>pampiona-1 (361) | PNTE help2<br>(25) |                         |                         | 0<br>segundos |
|         |    | 10 437  | Protector puntos blancos (10437)                                                                                        | En curso<br>(asignada) | 24-11-2015<br>08:09      | 30-09-2015<br>09:42  | Mediana   | Informatico Navarro Villoslada cau-<br>pampiona-1 (361) | PNTE help2<br>(25) |                         |                         | 0<br>segundos |
|         |    | 10 583  | Proyector aula 17 proyecta puntos blancos (10583)                                                                       | En curso<br>(asignada) | 23-11-2015<br>17:10      | 14-10-2015<br>10:44  | Mediana   | Informatico Navarro Villoslada cau-<br>pampiona-1 (361) | PNTE help2<br>(25) |                         |                         | 0<br>segundos |
|         |    | 1 457   | Aceptación de presupuesto de certificación y puesta en servicio de red del IES Navarro<br>Villoslada de Pampiona (1457) | En curso<br>(asignada) | 28-10-2011<br>10:31      | 28-09-2011<br>12:15  | Mediana   | Larequi , Eduardo utnt2 (260)                           |                    | Petición de<br>servicio |                         | 0<br>segundos |
|         |    | 1 325   | Solicitud de presupuesto de actuaciones de red en el IES Navarro Villoslada de<br>Pamplona (1325)                       | En curso<br>(asignada) | 15-09-2011<br>11:51      | 15-09-2011<br>11:50  | Mediana   | Larequi , Eduardo utnt2 (260)                           |                    | Petición de<br>servicio |                         | 0<br>segundos |
|         |    | ID      | Titulo                                                                                                    | Estado                 | ♥Última<br>actualización | Fecha de<br>apertura | Prioridad | Solicitante                                             | Técnico            | Categoría               | Fecha de vencimiento    | Duración      |

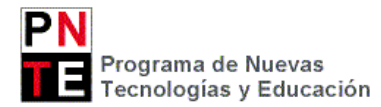

## CONSULTAR LOS EQUIPOS INVENTARIADOS

- 1. Entrar en el perfil "General".
- 2. Clicar sobre el menú:
  - Activos > Equipos: para ver los ordenadores de sobremesa y portátiles.
  - Activos > Monitores: para ver las pantallas de los ordenadores.
  - Activos > Dispositivo: para ver proyectores y pizarras digitales interactivas.
  - Activos > Impresoras
- 3. Clicar sobre el elemento que se quiera para ver sus características.

|   | GIPI                           |              |                       |              |             |                                                                  |                           |                       |                         | Español (Españ   |  |
|---|--------------------------------|--------------|-----------------------|--------------|-------------|------------------------------------------------------------------|---------------------------|-----------------------|-------------------------|------------------|--|
|   | Activos                        |              | Soporte               | Herramientas | Complemente | os Administración                                                |                           |                       |                         |                  |  |
|   | Equip <u>o</u> s Montores Disp | ositivo      | s Impresoras Globa    | a            |             |                                                                  |                           |                       |                         |                  |  |
|   | Inicio > ctivos > Equi         | pos          |                       | 🕅 💌          | gener       | al Pampiona <> Iruña IES Navarro Villos                          | slada                     |                       |                         |                  |  |
|   |                                |              | •                     | <b>1</b>     | Elementos m | ostrados v contiene v                                            |                           |                       | Buscar                  | *                |  |
| 2 |                                |              |                       |              | Muestra (n  | úmero de elementos) 20 💌                                         | Página actual en PDF apai | sado 🔻 🔍              | Desde 1 hasta 20 en 230 | • •I             |  |
|   |                                | ÷            | Acciones              |              |             |                                                                  |                           |                       |                         |                  |  |
|   |                                |              |                       |              |             | Entidad                                                          |                           | Sistem                | a operativo             | Fecha del ú      |  |
|   |                                |              | -HPPC (23616)         |              |             | Entidad raiz > Centros > Pamplona <> Iruña IES Navarro Villoslad | la                        | Microsoft Windows 7 I | Professional            | 10-12-2015 11:38 |  |
|   |                                | 2NVIIIALM-SR |                       |              |             | Entidad raiz > Centros > Pamplona <> Iruña IES Navarro Villoslad | la                        |                       |                         |                  |  |
|   |                                |              | 2NVillAMV1-01 (19584) |              |             | Entidad raiz > Centros > Pamplona <> Iruña IES Navarro Villoslad | la                        | Linux Mint 17.1 Reber | ca                      | 29-10-2015 18:30 |  |
|   |                                |              | 2NVillAMV1-02 (17100) |              |             | Entidad raiz > Centros > Pamplona <> Iruña IES Navarro Villoslad | a                         | Linux Mint 17.1 Reber | ca                      | 29-10-2015 18:30 |  |
|   |                                |              | 2NVillAMV1-03 (19425) |              |             | Entidad raiz > Centros > Pamplona <> Iruña IES Navarro Villoslad | la                        | Linux Mint 17.1 Reber | ca                      | 09-11-2015 18:30 |  |
|   |                                |              | 2NVillAMV1-04 (19580) |              |             | Entidad raiz > Centros > Pamplona <> Iruña IES Navarro Villoslad | la                        | Linux Mint 17.1 Reber | ca                      | 29-10-2015 18:30 |  |
|   |                                |              | 2NVillAMV1-05 (17498) |              |             | Entidad raiz > Centros > Pamplona <> Iruña IES Navarro Villoslad | la                        | Linux Mint 17.1 Reber | ca                      | 29-10-2015 18:30 |  |
|   |                                |              | 2NVillAMV1-06 (17985) |              |             | Entidad raiz > Centros > Pamplona <> Iruña IES Navarro Villoslad | la                        | Linux Mint 17.1 Reber | ca                      | 09-11-2015 18:30 |  |
|   |                                |              | 2NVIIIAMV1-07 (20063) |              |             | Entidad raiz > Centros > Pamplona <> Iruña IES Navarro Villoslad | la                        | Linux Mint 17.1 Reber | ca                      | 29-10-2015 18:30 |  |
|   |                                |              | 2NVIIIAMV1-08 (20402) |              |             | Entidad raiz > Centros > Pamplona <> Iruña IES Navarro Villoslad | a                         | Linux Mint 17.1 Reber | ca                      | 21-10-2015 18:30 |  |
| 3 | $\rightarrow$                  |              | 2NVIIIAMV1-09 (17259) |              |             | Entidad raiz > Centros > Pamplona <> Iruña IES Navarro Villoslad | la                        | Linux Mint 17.1 Reber | ca                      | 29-10-2015 18:30 |  |
|   |                                |              | 2NVillAMV1-10 (18594) |              |             | Entidad raiz > Centros > Pamplona <> Iruña IES Navarro Villoslad | a                         | Linux Mint 17.1 Reber | ca                      | 29-10-2015 18:30 |  |
|   |                                |              | 2NVIIIAMV1-11 (20062) |              |             | Entidad raiz > Centros > Pamplona <> Iruña IES Navarro Villoslad | la                        | Linux Mint 17.1 Reber | ca                      | 29-10-2015 18:30 |  |
|   |                                |              | 2NVillAMV1-12 (20061) |              |             | Entidad raiz > Centros > Pamplona <> Iruña IES Navarro Villoslad | la                        | Linux Mint 17.1 Reber | ca                      | 29-10-2015 18:30 |  |
|   |                                |              | 2NVIIIAMV1-13 (17986) |              |             | Entidad raiz > Centros > Pamplona <> Iruña IES Navarro Villoslad | la                        | Linux Mint 17.1 Reber | ca                      | 17-07-2015 11:17 |  |
|   |                                |              | 2NVillAMV1-14 (17242) |              |             | Entidad raiz > Centros > Pamplona <> Iruña IES Navarro Villoslad | la                        | Linux Mint 17.1 Reber | ca                      | 25-10-2015 18:30 |  |
|   |                                |              | 2NVIIIAMV1-15 (20060) |              |             | Entidad raiz > Centros > Pamplona <> Iruña IES Navarro Villoslad | a                         | Linux Mint 17.1 Reber | ca                      | 17-07-2015 11:18 |  |
|   |                                |              | 2NVillAMV1-16 (20059) |              |             | Entidad raiz > Centros > Pamplona <> Iruña IES Navarro Villoslad | a                         | Linux Mint 17.1 Reber | ca                      | 25-10-2015 18:30 |  |
|   |                                |              | 2NVIIIAMV2-01 (19901) |              |             | Entidad raiz > Centros > Pampiona <> Iruña IES Navarro Villoslad | la                        | Linux Mint 17.1 Reber | ca                      | 29-09-2015 18:30 |  |
|   |                                |              | 2NVillAMV2-02 (17836) |              |             | Entidad raíz > Centros > Pamplona <> Iruña IES Navarro Villoslad | la                        | Linux Mint 17.1 Reber | ca                      | 25-10-2015 18:30 |  |
|   |                                |              |                       |              |             | Entidad                                                          |                           | Sistem                | a operativo             | Fecha del ú      |  |

## INVENTARIAR UN EQUIPO MANUALMENTE

Si un equipo no está inventariado, y no se le puede meter el agente de inventario OCS (porque el equipo está estropeado o porque se trata de un proyector, PDI o impresora), no queda más remedio que inventariar el equipo de forma manual.

- 1. Entrar en el perfil "General".
- 2. Seleccionar el tipo de elemento que se quiere inventariar, clicando sobre el menú correspondiente:
  - Activos > Equipos: para ver los ordenadores de sobremesa y portátiles.
  - Activos > Monitores: para ver las pantallas de los ordenadores.
  - Activos > Dispositivos: para ver proyectores y pizarras digitales interactivas.
  - Activos > Impresoras
- 3. Clicar sobre el símbolo 宁 ("añadir).
- 4. Seleccionar "Plantilla vacía", ponerle un nombre al equipo y completar el mayor número de datos posibles (los que no aparezcan en los desplegables se pueden detallar en el apartado de "comentarios")

Equipo Elija una plantilla Plantilla vacía

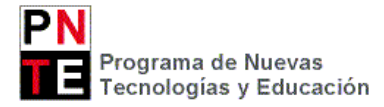

| Nuevo ele                               | mento - Dispositivo        | Entidad raíz > Centros > Pamplona <> Iruña IES Navarro Villoslada |                       |                                               |       |      |  |
|-----------------------------------------|----------------------------|-------------------------------------------------------------------|-----------------------|-----------------------------------------------|-------|------|--|
| Nombre*                                 | 2NVIIIA09-PRO1             |                                                                   | Estado                | Operativo (1)                                 | v     | 8    |  |
| Ubicación                               | iesnavar (2)               | v 🕓                                                               | Тіро                  | Proyector (3)                                 | v     | 8    |  |
| Técnico a cargo del hardware            |                            | v 🕓                                                               | Fabricante            | CASIO COMPUTER CO., LTD. (2235)               | v     | 8    |  |
| Grupo a cargo del hardware              |                            | v 🕓                                                               | Modelo                |                                               | v     | 8    |  |
| Número de nombre de usuario alternativo |                            |                                                                   | Número de serie       |                                               |       |      |  |
| Nombre de usuario alternativo           |                            |                                                                   | Número de inventario* |                                               |       |      |  |
| Usuario                                 |                            | v 🕓                                                               | Tipo de gestión       | Gestión unitaria                              | v     |      |  |
| Grupo                                   |                            | v 🕓                                                               |                       | Marca Casio,                                  |       |      |  |
| Marca                                   | Casio                      |                                                                   | Comentarios           | Colgado en soporte en aula, no se se número o | de se | erie |  |
|                                         | Creado el 28-12-2015 11:56 |                                                                   |                       |                                               |       |      |  |
|                                         |                            | Añadir                                                            |                       |                                               |       |      |  |
|                                         |                            |                                                                   |                       |                                               |       |      |  |

5. Clicar en el botón "Añadir"